## 商品一括登録 > ファイルの登録作業

各 CSV ファイル(商品登録のための CSV・在庫登録のための CSV・商品画像)の用意できましたら、ファイルの登録作業を 行います。

| ②コマースを押します。 ■マース                                                                                                    |  |  |  |  |  |  |
|----------------------------------------------------------------------------------------------------|--|--|--|--|--|--|
| 27-ス 注文補細一覧                                                                                                    |  |  |  |  |  |  |
| 注文(編録ダウンロード         ヘルブ                                                                                                    |  |  |  |  |  |  |
|                                                                                                    |  |  |  |  |  |  |
|                                                                                                    |  |  |  |  |  |  |
| コマース         商品表本情報         構入者         アグション                                                                                                    |  |  |  |  |  |  |
|                                                                                                    |  |  |  |  |  |  |
| 注文     4)                                                                                                    |  |  |  |  |  |  |
| ■ <b>社</b> 送 ::: 検索 :::                                                                                                    |  |  |  |  |  |  |
| <ul> <li>商品情報</li> <li>新規登録□</li> <li>一括登録□</li> <li>員先度リセット目</li> </ul>                                                                                                    |  |  |  |  |  |  |
| 商品オゴション         商品コード         商品名         画像         金額         在庫         アクション                                                                                                    |  |  |  |  |  |  |
| ■ · · · · · · · · · · · · · · · · · · ·                                                                                                    |  |  |  |  |  |  |
|                                                                                                    |  |  |  |  |  |  |
| 設定         15         多照ホタンを押します。            ・         ・         ・         ・         ・         ・         ・         ・         ・         ・         ・         ・         ・         ・         ・         ・         ・         ・         ・         ・         ・         ・         ・         ・         ・         ・         ・         ・         ・         ・         ・         ・         ・         ・         ・         ・         ・         ・         ・         ・         ・         ・         ・         ・         ・         ・         ・         ・         ・         ・         ・         ・         ・         ・         ・         ・         ・         ・         ・         ・         ・         ・         ・         ・         ・         ・         ・         ・         ・         ・         ・         ・         ・         ・         ・         ・         ・         ・         ・         ・         ・         ・         ・         ・         ・         ・         ・         ・         ・         ・         ・         ・         ・         ・         ・         ・         ・         ・          ・         ・         <                                                                                                    |  |  |  |  |  |  |
| 注文         注文         自由日本         中の選択とアップロード                                                                                                    |  |  |  |  |  |  |
| ■ 配送                                                                                                    |  |  |  |  |  |  |
|                                                                                                    |  |  |  |  |  |  |
| 77イルの選択 ? 区 (10月1日) (10月1日) (10月11日) (10月11日) (10月11日) (10月11日) (10月11日) (10月11日) (10月11日) (10月11日) (10月11日) (10月11日) (10月11日) (10月11日) (10月11日) (10月11日) (10月11日) (10月11日) (10月11日) (10月11日) (10月11日) (10月11日) (10月11日) (10月111日) (10月111日) (10月1111111) (10月11111111111111111111111111111111111 |  |  |  |  |  |  |
|                                                                                                    |  |  |  |  |  |  |
| 最近使ったファイル C                                                                                                    |  |  |  |  |  |  |
| <b>じ</b><br>r = 20 k r r r r r r r r r r r r r r r r r r                                                                                                    |  |  |  |  |  |  |
| ○ どうしゃう で作成した CSV ファイル)を選択し、                                                                                                    |  |  |  |  |  |  |
|                                                                                                    |  |  |  |  |  |  |
|                                                                                                    |  |  |  |  |  |  |
|                                                                                                    |  |  |  |  |  |  |
|                                                                                                    |  |  |  |  |  |  |
| ⑧白動的にアップロードの処理が行われます                                                                                                    |  |  |  |  |  |  |
| ②日期のリーナッノロートの処理が114フ4しまり。                                                                                                    |  |  |  |  |  |  |

| 消報         | 2-111 tox                         |                                                                                                    |    |   |    |   |  |  |
|------------|-----------------------------------|----------------------------------------------------------------------------------------------------|----|---|----|---|--|--|
| leteta, a. | A (4.4%                           |                                                                                                    | 成功 | 1 | 新規 | 1 |  |  |
| m47ンヨノ     | 1+4X                              | 0                                                                                                    | 失敗 | 2 | 更初 | 0 |  |  |
|            | ヘッダ項目数                            |                                                                                                    | 13 |   |    |   |  |  |
| 品陳列        | エラーへッ                             | Ś                                                                                                    | なし |   |    |   |  |  |
|            | *                                 | ŧ                                                                                                    |    |   |    |   |  |  |
|            | 行 エラー                             | 10-27-1-2 見<br>行 エラー内容                                                                                       |    |   |    |   |  |  |
| 捕殺定        | option#1の「アンケート」は、オブション設定されていません。 |                                                                                                    |    |   |    |   |  |  |
| 己送設定       | 3 option<br>option                | 3 optionボリのISSL種的帯出る、オプション設定されていません。<br>optionボリの「動画配信は、オプション設定されていません。<br>optionボリの「着×口配信』は、オプション設定されていません。 |    |   |    |   |  |  |
| 法资源定       | 4 optional optional               | 4 option料の「動画配信」は、オプション設定されていません。<br>option料の「著メロ配信」は、オプション設定されていません。                                        |    |   |    |   |  |  |
| 一儿設定       |                                   |                                                                                                    |    |   |    |   |  |  |
|            |                                   |                                                                                                    |    |   |    | т |  |  |

⑨処理結果が表示されます。それぞれの表示内容は以下となります。 全件数の失敗の部分に、数字が無ければ成功です。商品情報を確認してください。 商品登録に失敗した場合、エラー内容が表示されます。内容に従ってファイルを修正してください。

各項目については下記の表を参照してください。

| 項目      | 詳細                                          |                                       |  |  |  |
|---------|---------------------------------------------|---------------------------------------|--|--|--|
| 全件数     | CSV でアップロード(商品登録しようとした)した、全件数が表示されます。       |                                       |  |  |  |
| 成功      | 全件数のうち、登録に成功した件数が表示されます。                    |                                       |  |  |  |
|         | 新規                                          | 新規に商品登録した件数が表示されます。                   |  |  |  |
|         | 更新                                          | すでに登録されてある商品の内容を更新した場合の更新件数が表示されます。   |  |  |  |
| 失敗      | 登録に失敗した件数が表示されます。                           |                                       |  |  |  |
| ヘッダ項目数  | CSV ファイルに使われているヘッダの項目数を表示します。               |                                       |  |  |  |
| エラーヘッダ  | CSV ファイルに使われているヘッダが間違っている場合表示されます。          |                                       |  |  |  |
|         | ※基本的に一括登録サンプル(P14)をご利用いただければエラーが出ることはありません。 |                                       |  |  |  |
| 登録エラー一覧 | 行                                           | エラーが起こった CSV ファイルのセルの行を表示します。         |  |  |  |
|         |                                             | アップロードした CSV データを開き、該当のセルの行を確認してください。 |  |  |  |
|         | エラー内容                                       | 実際のエラーの内容が表示されます。                     |  |  |  |
|         |                                             | この内容を確認し、任意の部分のみ修正をお願いします。            |  |  |  |

P15~18 で、作成した CSV ファイルそれぞれに対して、④~⑨を繰り返し行ってください。

\_\_\_\_\_